# ΗΥ220: Εργαστήριο Ψηφιακών Κυκλωμάτων

Τμήμα Επιστήμης Υπολογιστών Πανεπιστήμιο Κρήτης Χειμερινό Εξάμηνο 2018 – 2019

# Εργαστήριο 2 (2 εβδομάδες)

- Εβδομάδα 19/11 έως 23/11 (αναλόγως το εργαστηριακό τμήμα που έχετε δηλώσει)
  - ο Τετάρτη 21/11 18:00 20:00 στην αίθουσα B.110
  - Πέμπτη 22/11 16:00 18:00 στην αίθουσα Β.110
  - Παρασκευή 23/11 12:00 14:00 στην αίθουσα Β.110
- Εβδομάδα 26/11 έως 30/11 (αναλόγως το εργαστηριακό τμήμα που έχετε δηλώσει)
  - ο Τετάρτη 28/11 18:00 20:00 στην αίθουσα B.110
  - ο Πέμπτη 29/11 16:00 18:00 στην αίθουσα Β.110
  - Παρασκευή 30/11 12:00 14:00 στην αίθουσα Β.110

Κατα τη διάρκεια των εργαστηρίων θα υλοποιήσετε σε τρεις φάσεις το παιχνίδι «Λαβύρινθος» (Maze). Περιληπτικά, το τελικό παιχνίδι θα εμφανίζει σε VGA οθόνη ένα λαβύρινθο και τη φιγούρα ενός παίκτη. Ο χρήστης θα μπορεί να μετακινήσει τον παίκτη με τα κουμπιά που υπάρχουν πάνω στην πλακέτα και ο σκοπός είναι να τον οδηγήσει στην έξοδο το ταχύτερο δυνατόν.

Στο Εργαστήριο 2 θα υλοποιήσετε την δεύτερη φάση (σε 2 εβδομάδες εργαστηρίων) που περιλαμβάνει την εμφάνιση στην οθόνη VGA ενός λαβυρίνθου, ενός «παίκτη» στην αρχή του λαβυρίνθου και της εξόδου του λαβυρίνθου. Το εργαστήριο αυτό βασίζεται στο υλικό του εργαστηρίου 1 και σας δίνεται επιπλέον κώδικας για ROMs που θα χρησιμοποιηθούν για τη σχεδίαση του λαβυρίνθου κτλ. Επίσης σας δίνεται ένα κατάλληλο testbench και reference outputs και θα μπορείτε να χρησιμοποιήσετε τον προσομοιωτή VGA (VGA Simulator) για να βλέπετε τι θα εμφανίζονταν σε μια πραγματική οθόνη από τον κώδικά σας.

## Δημιουργία Pixel Blocks 16x16 για VGA 640 x 480

Για την ευκολότερη διαχείριση των «πολλών» pixels ενός frame, συχνά ομαδοποιούμε τα pixels σε μπλοκ (block) και τα επεξεργαζόμαστε μαζί. Μια συχνή ομαδοποίηση είναι σε μπλοκ των 16x16 pixels (16 στήλες επί 16 γραμμές) την οποία θα χρησιμοποιήσουμε και εμείς για το εργαστήριο. Στην παρακάτω εικόνα φαίνεται η ομαδοποίηση ενός frame 640x480 σε blocks των 16x16. Με αυτή την ομαδοποίηση έχουμε δημιουργήσει ένα πλέγμα (grid) 40x30 (40 στήλες επί 30 γραμμές) και έτσι έχουμε να διαχειριστούμε 1200 blocks των 16x16 pixels αντί για 307200 μεμονωμένα pixels. Έχουμε λοιπόν 30 γραμμές από μπλοκ (block rows) όπου η κάθε γραμμή έχει 40 στήλες από μπλοκ (block columns).

Με αυτή την ομαδοποίηση σε block των 16x16 pixels έχοντας τη συντεταγμένη ενός pixel (στήλη, γραμμή) μπορούμε να βρούμε τον αριθμό του block στο οποίο ανήκει παίρνοντας το πηλίκο της ακέραιας διαίρεσης με το 16 και αγνοώντας το υπόλοιπο. Για παράδειγμα το pixel (3, 31) ανήκει στο block (3/16, 31/16) δηλαδή το block (0, 1) ενώ το pixel (536, 372) ανήκει στο block (33, 23). Σε hardware η διαίρεση με δυνάμεις του 2 όπως το 16 στην περίπτωσή μας είναι μια απλή ολίσθηση κατά 4 θέσεις δεξιά ή απλό bit selection από MSBs, οπότε είναι πολύ «φθηνή» πράξη.

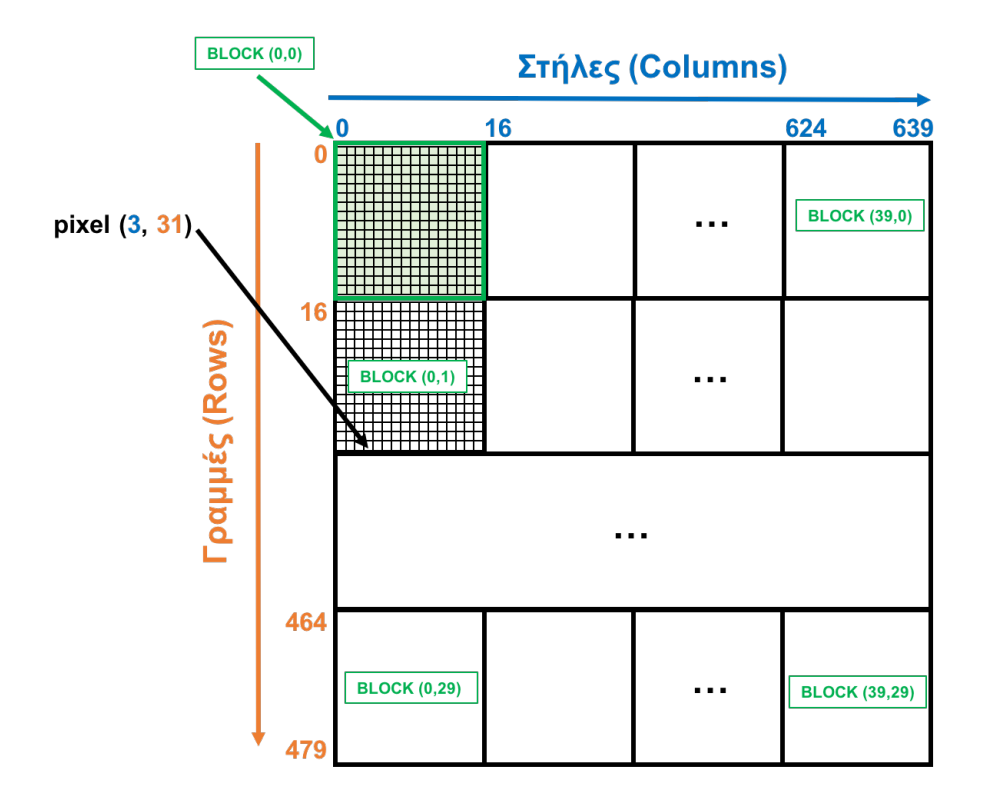

Για το *Εργαστήριο 2* το σχέδιο είναι ελαφρώς τροποποιημένο σε σχέση με το σχέδιο του Εργαστηρίου 1 και φαίνεται στην παρακάτω εικόνα:

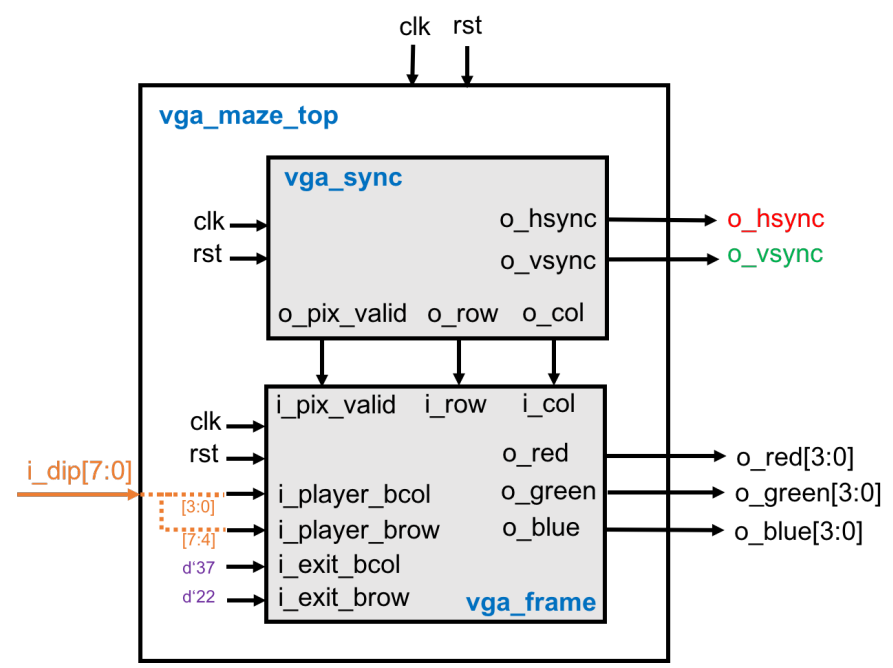

Το σχέδιο έχει την εξής ιεραρχία:

- vga\_maze\_top (vga\_maze\_top.v): σας δίνεται και σε σχέση με το Εργαστήριο 1 έχει απλά προστεθεί η πόρτα i\_dip που είναι 8-bits και κάποιες συνδέσεις όπως φαίνονται στο σχήμα.
- vga\_sync (vga\_sync.v): Το μπλοκ αυτό υλοποιεί το χρονισμό του πρωτοκόλλου VGA για ανάλυση 640 x 480 και πρέπει να είναι η υλοποίηση σας από το Εργαστήριο 1.

- vga\_frame (vga\_frame.v): Το μπλοκ αυτό είναι υπεύθυνο για τη δημιουργία των χρωμάτων RGB (red/green/blue) για κάθε pixel που πρέπει να εμφανίζεται στην οθόνη για να εμφανιστεί ο λαβύρινθος και ο παίκτης στην οθόνη και είναι αυτό που θα πρέπει να υλοποιήσετε για το Εργαστήριο 2 με βάση τις προδιαγραφές που σας δίνονται παρακάτω.
- rom (rom.v): Το μπλοκ σας δίνεται έτοιμο και δημιουργεί μια σύγχρονη ROM παραμετρικού μεγέθους και την αρχικοποιεί με τα περιεχόμενα ενός αρχείου που δίνεται επίσης ως παράμετρος. Οι πόρτες της ROM είναι: clk, en, addr, dout. Η πόρτα en (enable) σηματοδοτεί μια νέα ανάγνωση, η πόρτα addr (address) είναι για να δοθεί η είσοδος για τη διεύθυνση που θέλουμε να διαβάσουμε και η πόρτα εξόδου dout (data out) βγάζει τα περιεχόμενα της διεύθυνσης addr στον «επόμενο κύκλο». Η παράμετρος size ορίζει τον αριθμό των θέσεων της ROM, η παράμετρος width το πλάτος σε bits της κάθε θέσης της ROM (16-bits στην περίπτωσή μας) και η παράμετρος file δηλώνει το αρχείο που θα χρησιμοποιηθεί για αρχικοποίηση των περιεχομένων της ROM. Επίσης στο φάκελο roms σας δίνονται 3 αρχεία (mazel.rom, player.rom, exit.rom) που θα χρησιμοποιήσουμε για το εργαστήριο (περισσότερες λεπτομέρειες δίνονται παρακάτω).
- vga\_tb (vga\_tb.v): ένα testbench για προσομοίωση που δημιουργεί το ρολόι (25 MHz 40 ns), το reset, και τα σήματα από τα DIP switches. Το testbench αποθηκεύει την έξοδο του κυκλώματός σας σε ένα αρχείο (vga\_log.txt) με το κατάλληλο format έτσι ώστε να μπορείτε να χρησιμοποιήσετε τον VGA Simulator για να βλέπετε τι θα εμφανίζεται στην οθόνη από τον κώδικά σας. Περισσότερες λεπτομέρειες για τον VGA Simulator παρακάτω.
- Reference output: Στο φάκελο reference υπάρχει ένα πρότυπο vga\_log.txt output που είναι αυτό που θα πρέπει να δημιουργεί ένας σωστός κώδικας. Μπορείτε να κάνετε diff αυτό που παράγει ο δικός σας κώδικάς με το reference output για να εντοπίσετε λάθη κατά την προσομοίωση. Το format είναι συμβατό με τον VGA Simulator και είναι πολύ απλό. Σε κάθε γραμμή περιέχει το χρόνο σε ns ακολουθούμενο από τις τιμές των σημάτων hsync (1-bit), vsync (1-bit), red (4-bits), green (4-bits), blue (4-bits).
- VGA Simulator: Μέσα στο φάκελο vga-simulator υπάρχει μια ιστοσελίδα που μπορείτε να ανοίξετε τοπικά στον web browser σας. Εκεί μπορείτε να επιλέξετε το log file που έχει δημιουργηθεί από την προσομοίωσή σας και όταν πατήσετε το κουμπί submit τότε θα εμφανιστεί σε μια εικονική VGA οθόνη η έξοδός σας. Μπορείτε να το δοκιμάσετε επίσης με το reference output. Μην αλλάξετε τις παραμέτρους που υπάρχουν ήδη στη σελίδα! <u>Credits:</u> O VGA Simulator έχει δημιουργηθεί από τον Eric Eastwood στο παρακάτω website <u>http://ericeastwood.com/lab/vga-simulator/</u>

## Τι πρέπει υλοποιήσετε και να προσομοιώσετε πριν πάτε στα εργαστήρια:

Για το εργαστήριο αυτό θα πρέπει να υλοποιήσετε το module vga\_frame του οποίου ένας άδειος σκελετός σας δίνεται. Το module αυτό με βάση τις εισόδους του, i\_row, i\_col, και i\_pixel\_valid που προέρχονται από το module vga\_sync (το υλοποιήσατε στο Εργαστήριο 1) και τις εισόδους i\_player\_bcol, i\_player\_brow, i\_exit\_bcol, και i\_exit\_brow (που προσθέτουμε τώρα), πρέπει να δημιουργήσει τις τιμές των χρωμάτων RGB (red/green/blue) για να εμφανιστεί/ζωγραφιστεί στην οθόνη ο λαβύρινθος, ο παίκτης και η έξοδος του λαβυρίνθου.

Η είσοδος i\_player\_bcol δίνει την οριζόντια θέση (column) του block που βρίσκεται ο παίκτης, με βάση την ομαδοποίηση σε πλέγμα (grid) και η είσοδος i\_player\_brow δίνει την κατακόρυφη θέση (row) του block του παίκτη. Η οριζόντια θέση (block column) του παίκτη στο grid 40x30 δίνεται από τα DIP switches [3:0] και η κατακόρυφη θέση (block row) από τα DIP switches [7:4] και μπορείτε να την αλλάζετε αν μετακινείτε τους διακόπτες στην πλακέτα. (Λόγω

περιορισμού στον αριθμό των DIP switches στην πλακέτα σε αυτή τη φάση μπορείτε να μετακινείτε τον παίκτη μόνο κατά λίγες θέσεις). Αντίστοιχα οι είσοδοι i\_exit\_bcol και i\_exit\_brow δίνουν την θέση της εξόδου του λαβυρίνθου στο πλέγμα. Η έξοδος στο λαβύρινθο είναι στην θέση (37,22) του grid είναι σταθερή στο **vga\_maze\_top** module.

Για τις τιμές RGB των pixels που χρειάζονται για τον λαβύρινθο, τον παίκτη και την έξοδο θα χρησιμοποιήσετε και θα κάνετε instantiate 3 ROM με βάση το module *rom.v* που σας δίνεται.

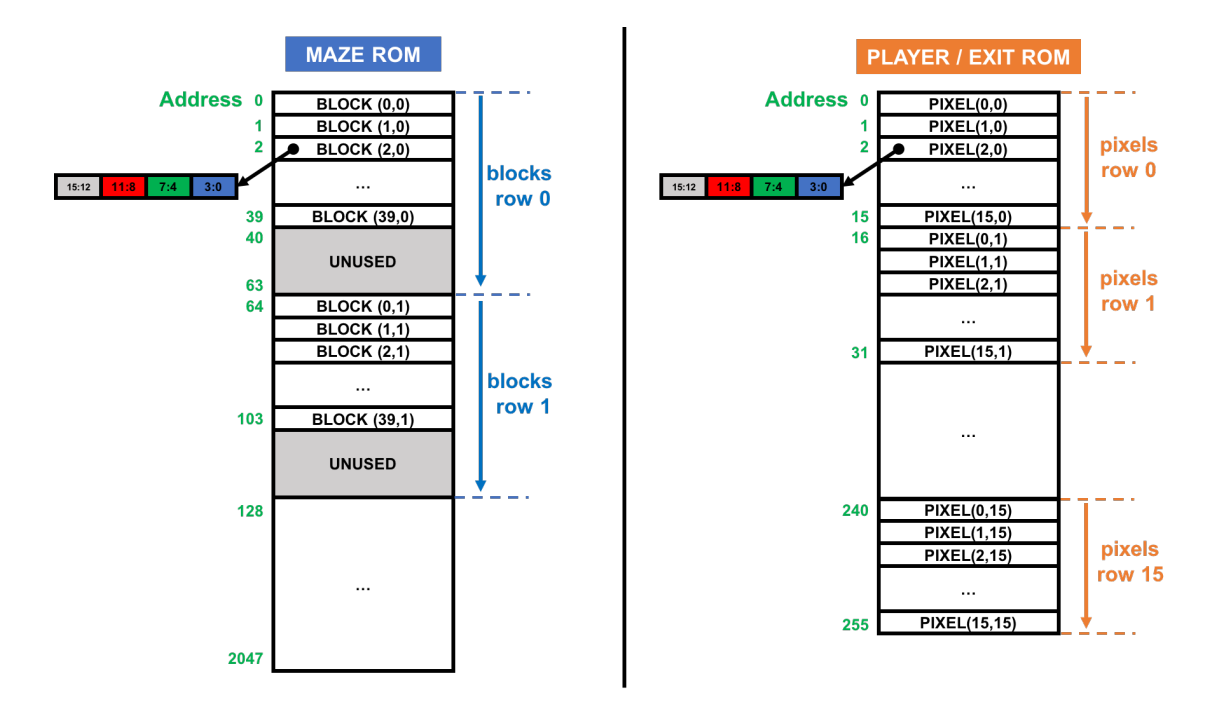

Η ROM του λαβυρίνθου (maze\_rom) έχει 2048 θέσεις και πλάτος 16-bits και δίνει σε κάθε θέση μια τιμή RGB για κάθε block του λαβυρίνθου στο πλέγμα (grid 40x30). Όλα τα pixels (16x16) αυτού του block πρέπει να παίρνουν την ίδια τιμή και πρέπει να τη διαβάζετε από τη ROM δίνοντας την κατάλληλη διεύθυνση. Το περιεχόμενο της maze\_rom σε κάθε διεύθυνση παρουσιάζεται στην παραπάνω εικόνα και το αρχείο αρχικοποίησης σας δίνεται (roms/maze1.rom). Επειδή το grid 40x30 (1200 blocks) έχει διαστάσεις που δεν είναι δυνάμεις του 2, για να διευκολύνουμε την διευθυνσιοδότηση χρησιμοποιούμε μια μεγαλύτερη ROM με 2048 θέσεις που μπορεί να υλοποιήσει ένα grid 64x32 και έτσι κάποιες θέσεις μένουν αχρησιμοποίητες όπως φαίνεται στην εικόνα. Αυτό που χρειάζεται να κάνετε για τη maze\_rom είναι να βρείτε πως θα «γεννήσετε» τη σωστή διεύθυνση για να πάρετε τις σωστές τιμές RGB. Κάθε θέση της ROM είναι 16-bits και το περιεχόμενο παρέχει τις τιμές RGB ως εξής: (i) τα bits 3 έως 0 δίνουν την τιμή για το 4-bit μπλε χρώμα, (ii) τα bits 7 έως 4 δίνουν την τιμή για το 4-bit πράσινο χρώμα, (iii) τα bits 11 έως 8 δίνουν την τιμή για το 4-bit κόκκινο χρώμα, (iv) τα υπόλοιπα bits 15 έως 12 δεν χρησιμοποιούνται.

Ο παίκτης πρέπει να εμφανίζεται μόνο στο σημείο (block) του grid που δίνεται από τις εισόδους i\_player\_bcol και i\_player\_brow. Ο παίκτης θα εμφανίζεται σε ένα μόνο block από 16x16 pixels και για κάθε pixel αυτού του block οι τιμές RGB για εμφάνιση πρέπει να διαβάζονται από μια άλλη ROM (την player\_rom). Η ROM του παίκτη (player\_rom) έχει 256 θέσεις, πλάτος 16-bits και το περιεχόμενό της σε κάθε διεύθυνση παρουσιάζεται στην εικόνα, το αρχείο αρχικοποίησης σας δίνεται (roms/player.rom). Η player\_rom χρησιμοποιείται πλήρως, δηλαδή σε κάθε θέση έχει διαφορετικές RGB τιμές για καθένα από τα 16x16 pixels έτσι ώστε να

ζωγραφιστεί ο παίκτης (ο Μάριος <sup>(2)</sup>) με καλύτερη λεπτομέρεια. Για την player\_rom πρέπει να βρείτε πως θα «γεννήσετε» τη σωστή διεύθυνση για να πάρετε τις κατάλληλες τιμές RGB.

Αντίστοιχα με τον παίκτη, η έξοδος πρέπει να εμφανίζεται μόνο στο σημείο (block) του grid που δίνεται από τις εισόδους i\_exit\_bcol και i\_exit\_brow. Η έξοδος θα εμφανίζεται σε ένα μόνο block από 16x16 pixels και για κάθε pixel αυτού του block οι τιμές RGB για εμφάνιση πρέπει να διαβάζονται από μια άλλη ROM (την exit\_rom). Η ROM της εξόδου (exit\_rom) έχει 256 θέσεις, πλάτος 16-bits και το περιεχόμενό της σε κάθε διεύθυνση παρουσιάζεται στην εικόνα, το αρχείο αρχικοποίησης σας δίνεται (roms/exit.rom). Η exit\_rom χρησιμοποιείται πλήρως, δηλαδή σε κάθε θέση έχει διαφορετικές RGB τιμές για καθένα από τα 16x16 pixels έτσι ώστε να ζωγραφιστεί η έξοδος (το Αστέρι <sup>©</sup>) με καλύτερη λεπτομέρεια. Για την exit\_rom πρέπει να βρείτε πως θα «γεννήσετε» τη σωστή διεύθυνση για να πάρετε τις κατάλληλες τιμές RGB.

Στην υλοποίηση που περιγράφεται, ο λαβύρινθος εμφανίζεται στα 40x30 blocks του grid σαν background και «πάνω» από αυτόν σε συγκεκριμένα blocks, που δίνονται από τις εισόδους, εμφανίζονται ο παίκτης και η έξοδος του λαβυρίνθου (τέτοια αντικείμενα είναι γνωστά και ως sprites). Όταν ο παίκτης και η έξοδος είναι στο ίδιο block πρέπει να εμφανίζεται μόνο ο παίκτης. Άρα τελικά η προτεραιότητα εμφάνισης είναι (1)παίκτης, (2)έξοδος, (3)λαβύρινθος. Το module **vga\_frame** λοιπόν με βάση τις εισόδους πρέπει να διαβάζει τις κατάλληλες διευθύνσεις από τις 3 ROM και να επιλέγει για εμφάνιση την κατάλληλη RGB τιμή ανάλογα με την προτεραιότητα που έχει το κάθε αντικείμενο και έτσι να δημιουργεί τις εξόδους του ο\_red, o\_green, o\_blue. Θυμηθείτε ότι το module αυτό πρέπει να παράγει έξοδο στον «επόμενο κύκλο». Επίσης, όταν οι είσοδοι i\_col και i\_row δεν είναι έγκυρες (δηλαδή η είσοδος i\_pix\_valid είναι 0) τότε η έξοδος πρέπει είναι το μαύρο χρώμα RGB(0,0,0).

Θα πρέπει να υλοποιήσετε σε Verilog RTL το module vga\_frame. Πριν πάτε στο εργαστήριο θα πρέπει να προσομοιώσετε και να επαληθεύσετε με το έτοιμο testbench και τα reference outputs τον κώδικά σας. Θα πρέπει να μπορείτε να δείτε την έξοδο που θα έβγαζε το κύκλωμα με τον προσομοιωτή VGA Simulator. Μη ξεχάσετε να βάλετε reset στους καταχωρητές!

## Τι πρέπει να κάνετε στο εργαστήριο:

Θα πρέπει να πάτε στο εργαστήριο με τον κώδικά σας έτοιμο και προσομοιωμένο από πριν και να ακολουθήσετε την ροή του εργαλείου Xilinx Vivado και τα βήματα που χρειάζεται για να «κατεβάσετε» το σχέδιο στην FPGA και να το δείτε να δουλεύει. Για την ανάθεση pins (pin assignment) χρησιμοποιείστε το constraint file που σας δίνεται (lab2.xdc). Αλλάξτε τα DIP switches και δείτε ότι ο παίκτης αλλάζει θέση στην οθόνη. Δείξτε το κύκλωμα που δουλεύει στο βοηθό.

## Τι πρέπει να παραδώσετε:

Πρέπει να παραδώσετε τον Verilog RTL κώδικα του μπλοκ vga\_frame. Η παράδοση θα πρέπει να γίνει τη 2<sup>η</sup> εβδομάδα των εργαστηρίων (Εβδομάδα 26/11 έως 30/11) στο τέλος της ώρας που έχετε εργαστήριο. Στείλτε τον κώδικά σας με e-mail στο <u>hy220@csd.uoc.gr</u> με τίτλο: *Lab2* – Ονοματεπώνυμο – AM.

### Οι κώδικες θα ελέγχονται για αντιγραφές με ειδικό λογισμικό!